# COMO EXTRAIR O BUG REPORT

RELATÓRIO DE ERROS NO ANDROID O QUE É O BUG REPORT? O BUGREPORT É UM RELATÓRIO DE ERROS GERADO PELO SISTEMA ANDROID QUE AUXILIA DESENVOLVEDORES NA CORREÇÃO DE PROBLEMAS.

ESSE GUIA DETALHA COMO EXTRAIR O BUGREPORT PARA ANÁLISE, VISANDO IDENTIFICAR EVENTOS SUSPEITOS NO DISPOSITIVO. **PONTOS DE ATENÇÃO! VARIAÇÃO ENTRE FABRICANTES:** A LOCALIZAÇÃO DO BUGREPORT, ASSIM COMO CAMINHO PARA GERÁ-LO, PODE VARIAR CONFORME O FABRICANTE DO DISPOSITIVO, MAS A LÓGICA É SIMILAR.

## LEITURA DE DOCUMENTAÇÃO:

ANTES DE ENVIAR O BUGREPORT LEIA E ASSINE O DOCUMENTO "NOTAS SOBRE O BUGREPORT"

CASO A EXTRAÇÃO NÃO FUNCIONE ENTRE EM CONTATO COM A GENTE PELO

E-MAIL CONTATO@INTERSECLAB.ORG

E NOSSA EQUIPE PODE TE AJUDAR

VAMOS COMEÇAR!

# O primeiro passo é ativar as **Opções de desenvolvedor**

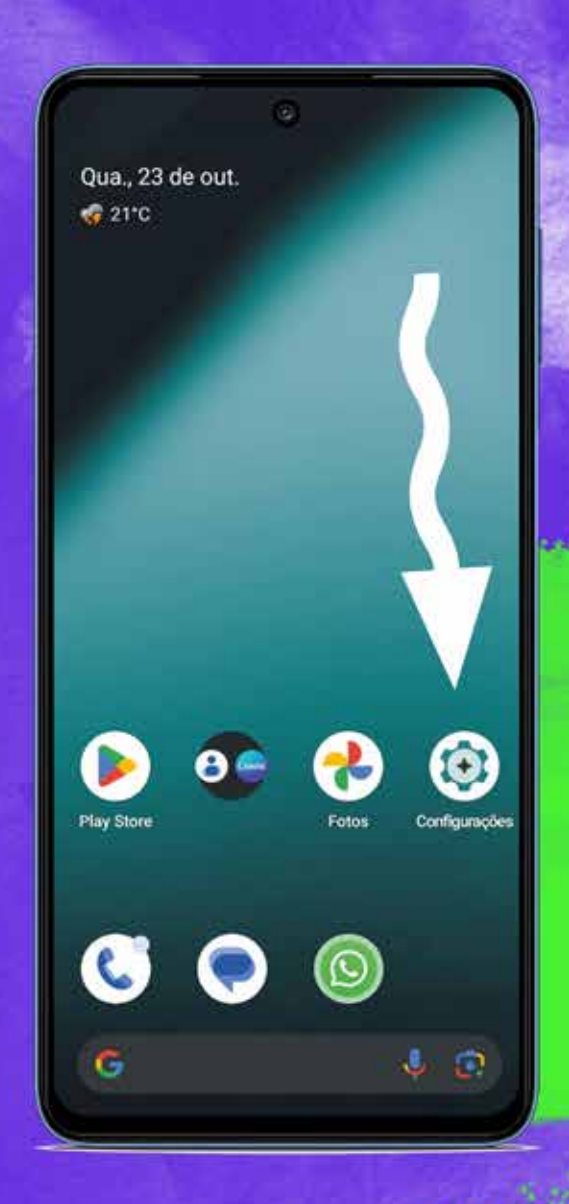

## Vá em **Configurações**

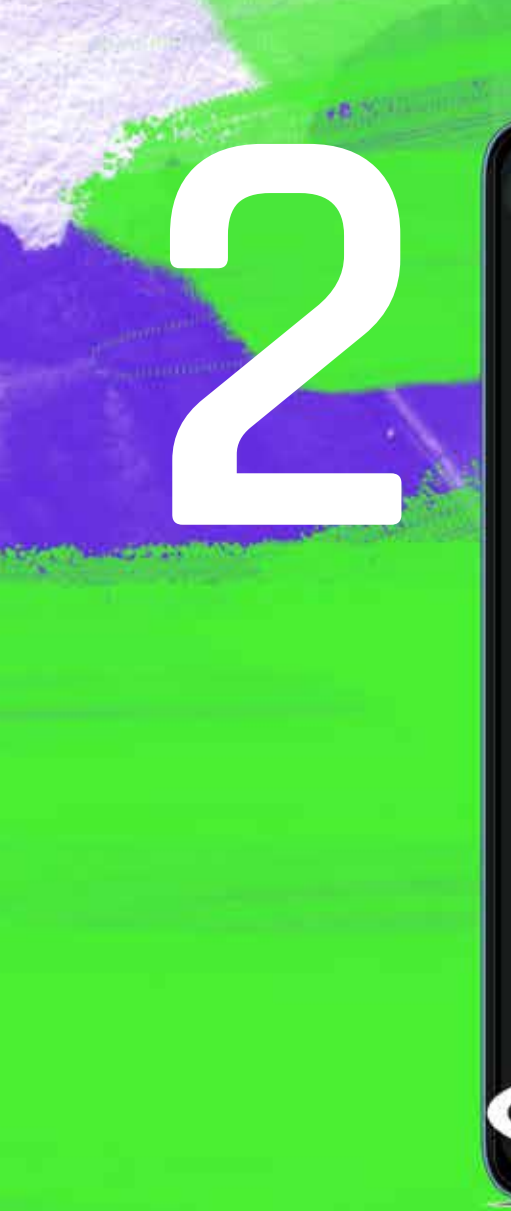

Q Pesquisar nas Configurações

Exibição, interação, áudio

J.

Segurança e privacidade Segurança dos apps, bloqueio do dispositivo, permissões

 Localização Ativada: 21 apps têm acesso à localização

Segurança e emergência
 SOS de emergência, informações de saúde, alertas

 Senhas e contas
 Senhas salvas, preenchimento automático e contas sincronizadas

Bem-estar digital e controle da família Tempo de tela, timers de uso de apps e hora de dormir

G Google Serviços e preferências

Sistema Idiomas, gestos, tempo, backup

Sobre o dispositivo Motorola Eidge 20

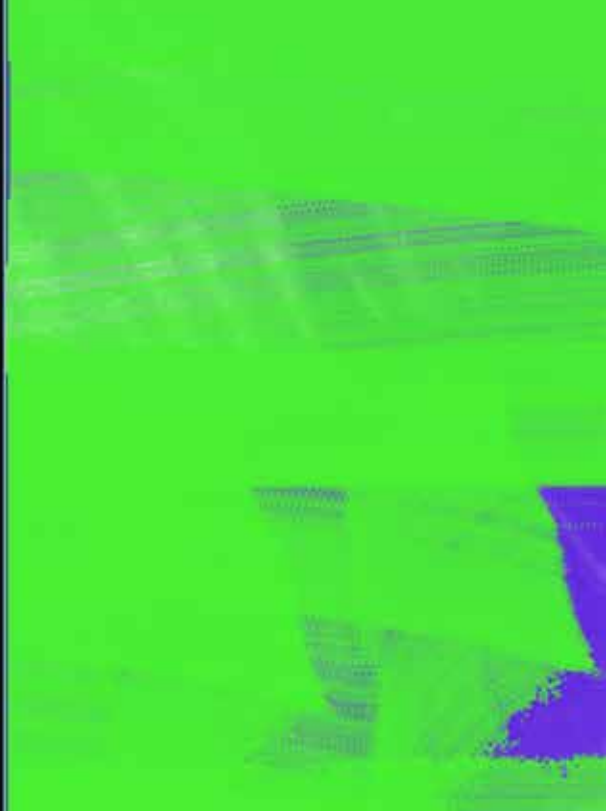

Role a tela até encontrar a opção **Sobre o dispositivo** ou **Sobre o telefone** e clique nela 5

# Sobre o dispositivo

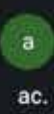

#### Informações básicas

Nome do dispositivo Motorola Edge 20

Número de telefone (slot SIM 1) Toque para mostrar informações

Número de telefone (slot SIM 2) Toque para mostrar informações

Informações legais e regulatórias

Informações legais

Informações regulatórias

Colaboradores

Detalhes do dispositivo

Agora, role a tela até encontrar Número da versão

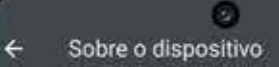

IMEI (slot para chip 2) Toque para mostrar informações

Versão do Android

Versão do sistema 20-20000000-0000000-00000

Informações da bateria

Identificadores de dispositivo

Endereço IP 192.000.0.0 f=00.0000.6000

Endereço MAC da rede Wi-Fi Selecione uma rede salva para ver

Endereço MAC do Wi-Fi do dispositivo 30:00 do 00:00

Endereço Bluetooth

Tempo em atividade

### Número da versão 14 UQ1A 240205.004 b97ca35d54

# Clique em Número da versão

A MAL AWA

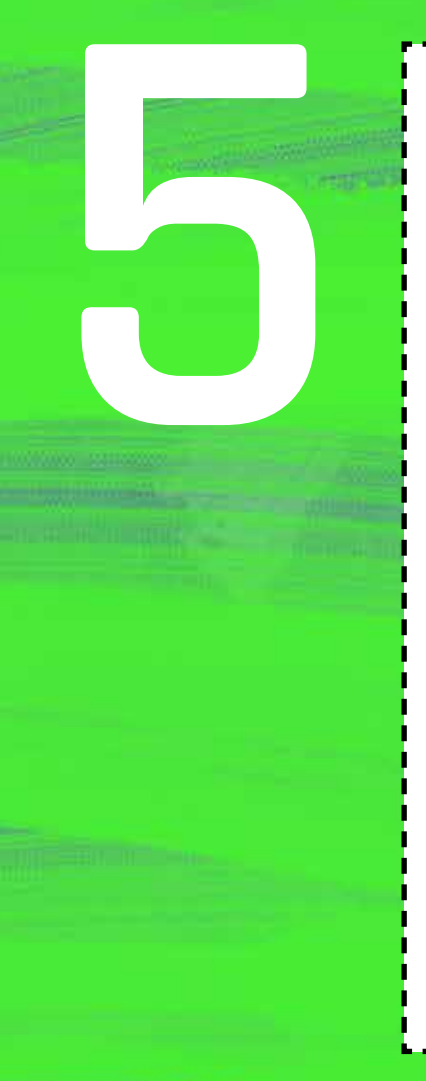

Para fazer a ativação das **"Opções de Desenvolvedor"** 

Toque várias vezes em:

"Número da versão"

até aparecer a mensagem:

"Você agora é um desenvolvedor"

## Dica:

em geral são necessários **7 toques** seguidos em **"Número da versão"** mas, mais uma vez, isso pode **variar** conforme o dispositivo, você vai descobrir fazendo tentativas

## Atenção!

Ele pode pedir o **PIN** do seu telefone, aquele criado por você ao configurar o telefone pela primeira vez

Se você conseguiu ativar as opções de desenvolvedor seguindo os passos até aqui, pule direto para o **passo 12** deste manual

# Modo alternativo para ativar as **Opções de desenvolvedor**

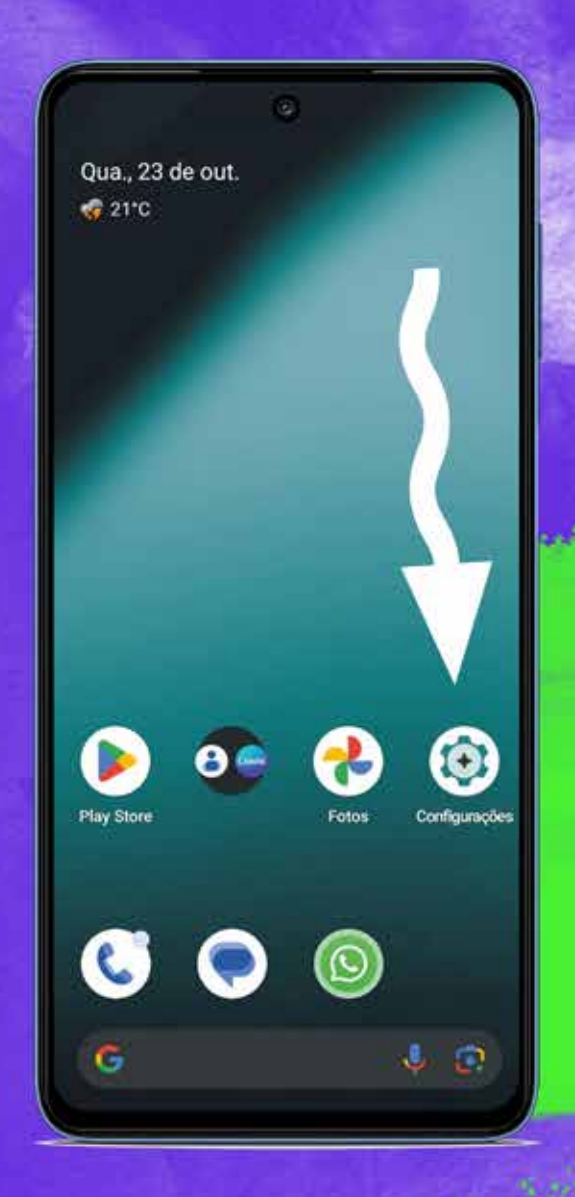

## Vá em **Configurações**

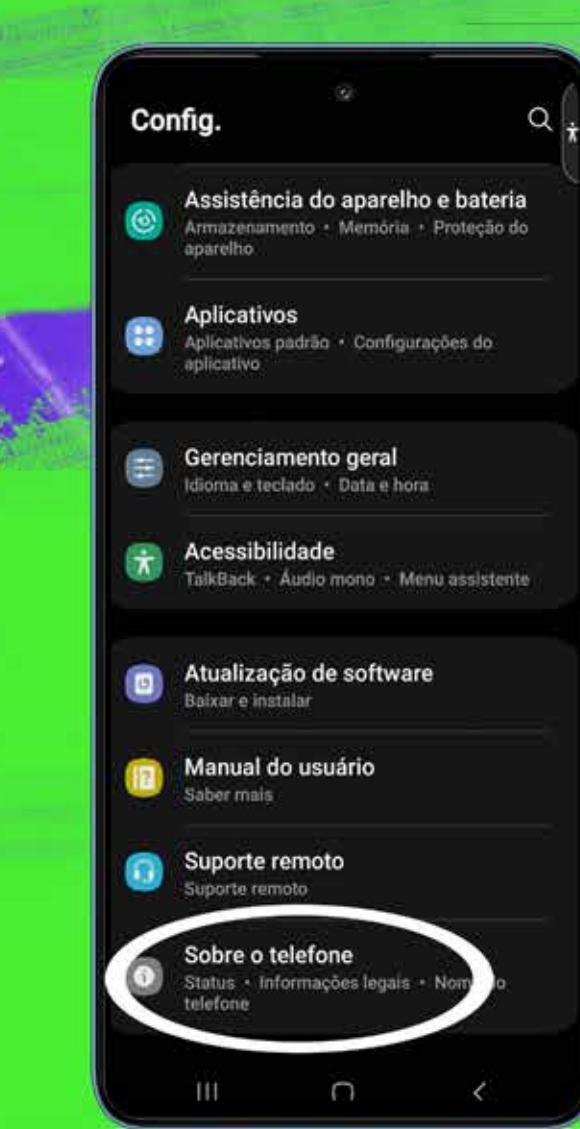

Dentro de **Configurações** encontre e clique na opção **Sobre o telefone** 

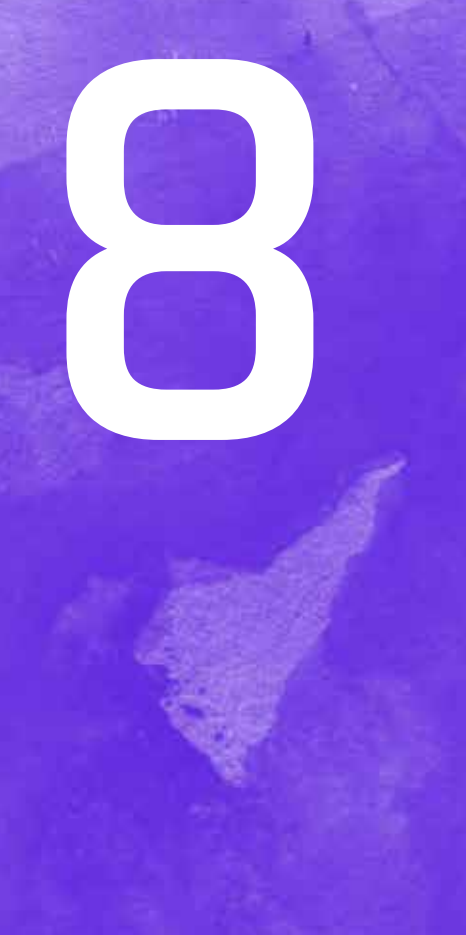

# Sobre o telefone

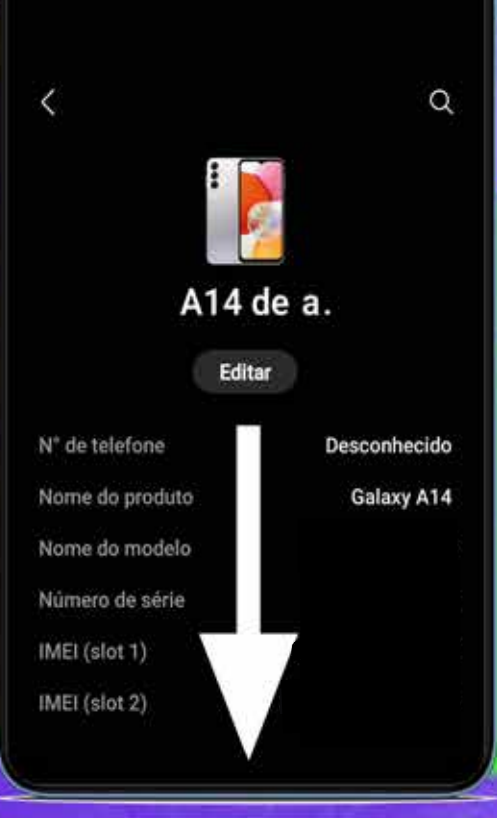

Uma vez dentro de **Sobre o telefone** role a tela

| < Sobre o telefone       | Q            |  |  |
|--------------------------|--------------|--|--|
| A14 de a.                |              |  |  |
| Editar                   |              |  |  |
| N° de telefone           | Desconhecido |  |  |
| Nome do produto          | Galaxy A14   |  |  |
| Nome do modelo           |              |  |  |
| Número de série          |              |  |  |
| IMEI (slot 1)            |              |  |  |
| IMEI (siot 2)            |              |  |  |
| Informações de status    |              |  |  |
| Informações legais       |              |  |  |
| Informações regulatórias |              |  |  |
| Informações do software  | >            |  |  |
| Informações da bateria   |              |  |  |
|                          |              |  |  |

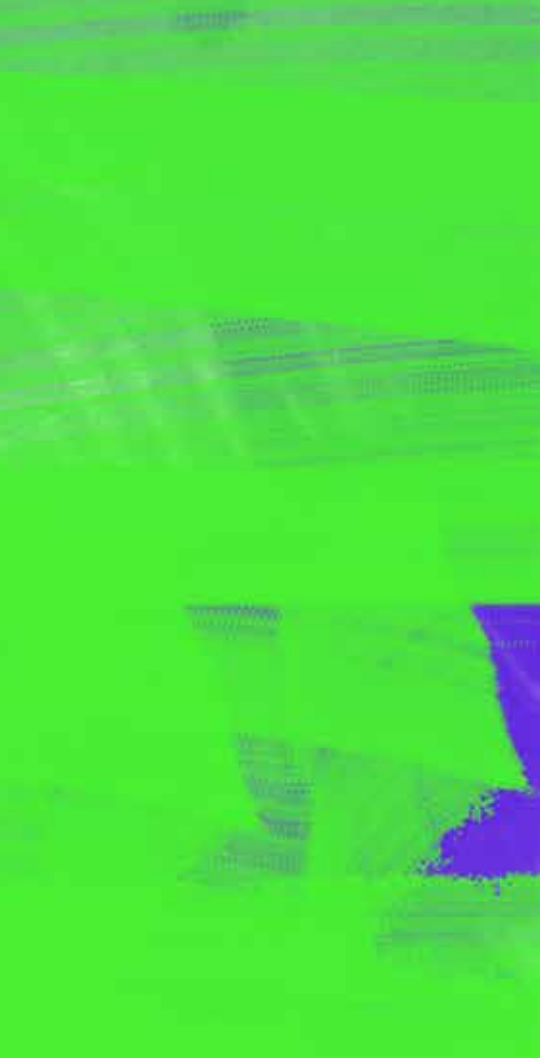

# clique na opção Informações de software

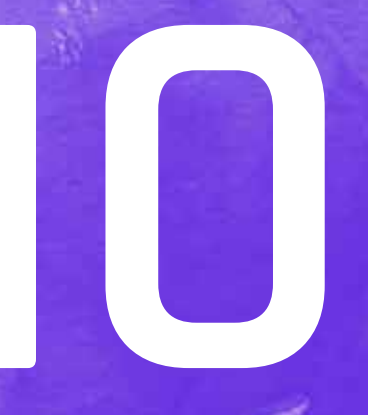

< Informações do software

5.1

Versão Android

Atualização do sistema Google Play 1 de agosto de 2024

Versão de banda de base A145MUB01AW01

### Versão kernel

5.01.101-android01-4-01010101 #1 Sat Oct 21 01:01:01 KST 2023

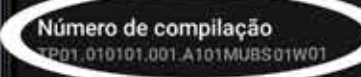

#### Status SE para Android

Enforcing 0101\_SM-0101M\_01\_0001 Sat Oct 21 01:58:08 2023

Versão de software da operadora SAOMC\_SM-A145M\_OWO\_ZTO\_13\_0011 ZTO/ZTO,ZTO/ZTO/ZTO

0

#### Versão software segurança ASKS v6.9 Release 20240926 ADP v3.1 Release 20230510 CMP 041 2023 Palease 1

Dentro de **Informações de Software** role a tela até encontrar a opção **Número de compilação** 

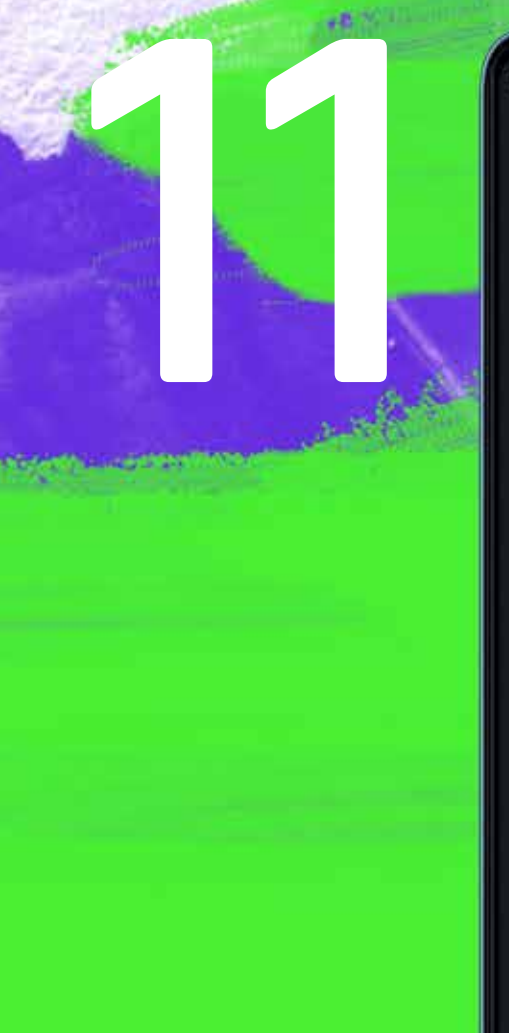

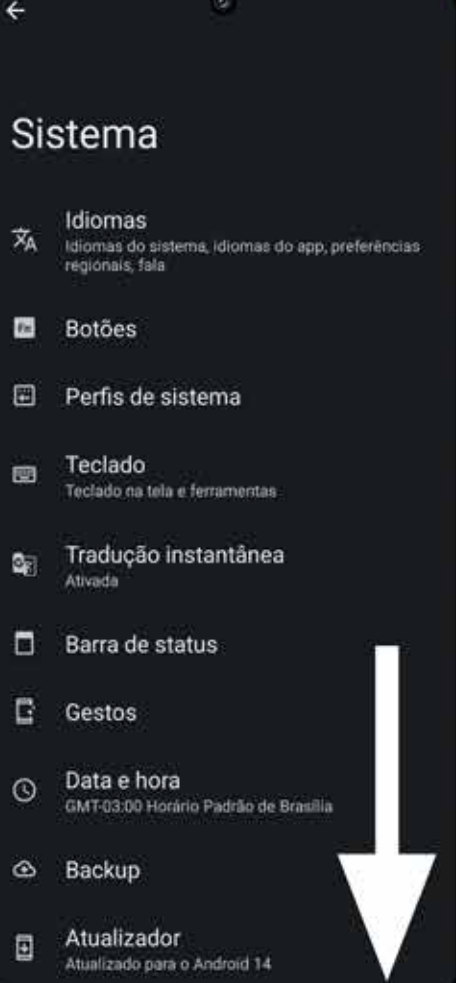

Dentro de **Número de compilação** role a tela até encontrar **Opções do desenvolvedor** e clique para abrir Agora que as **Opções de desenvolvedor** foram ativadas, retorne para **Configurações** e role a tela até encontrar **Opções de desenvolvedor** 

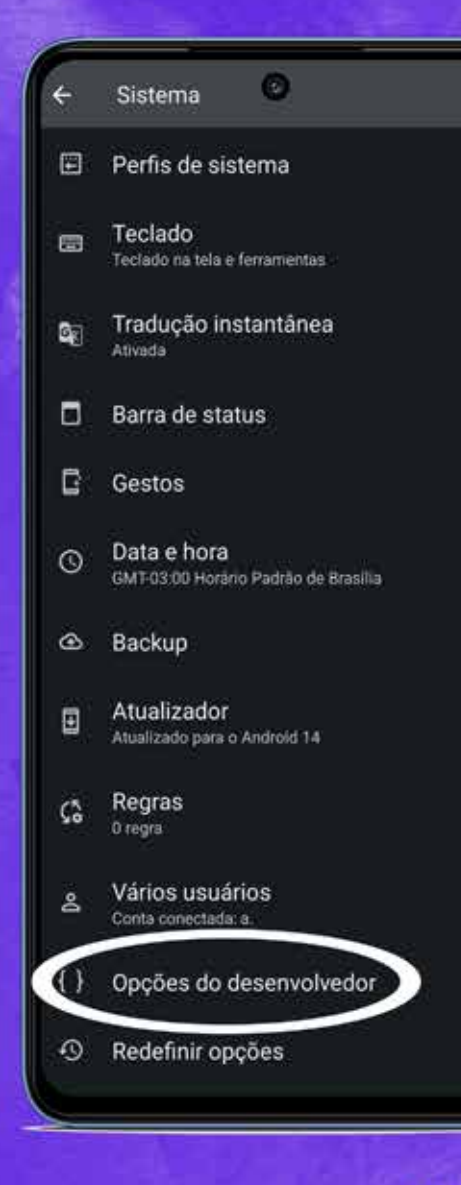

**Dica:** Caso não encontre a opção, busque pela palavra "**desenvolvedor**" no campo de busca dentro de **Configurações** 

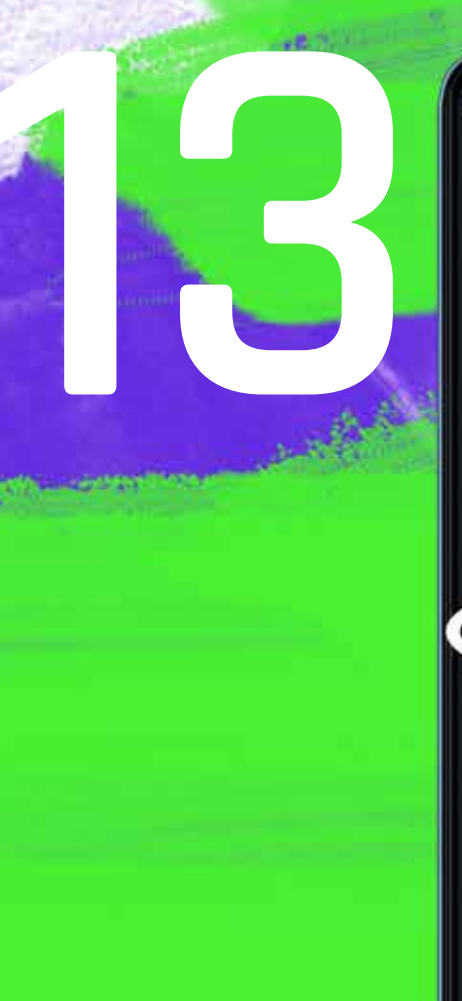

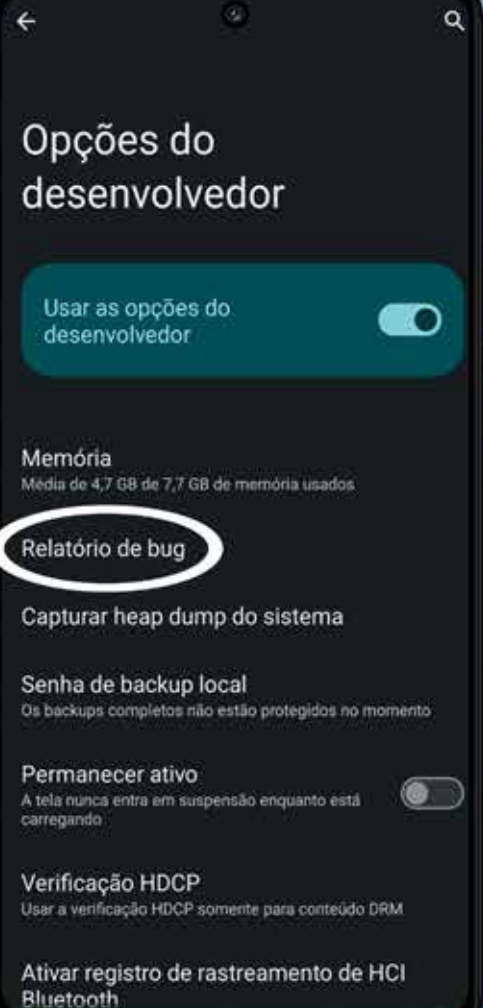

Ao abrir as **Opções de desenvolvedor** encontre e clique na opção **Relatório de bug** 

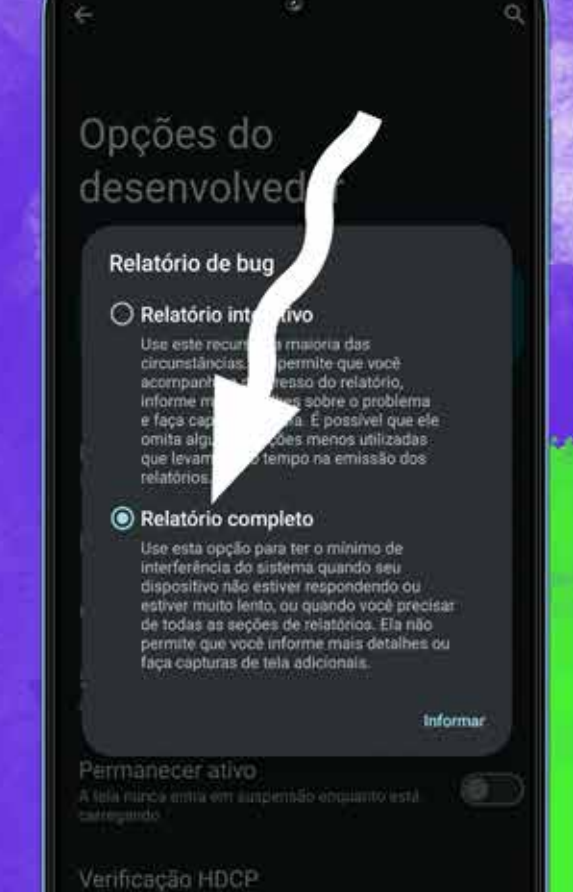

Utar a welf-capto HDCP sometrie para contesido DRM

Ativar registro de rastreamento de HCI Bluetooth

Em seguida marque a opção **Relatório Completo** e na mesma tela clique em **Informar** no canto direito

| <ul> <li>Internet</li> <li>★ Bluetooth</li> <li>Eanterna</li> <li>Carteira</li> </ul>                                         |  |
|----------------------------------------------------------------------------------------------------|--|
| Cenncisator de itomnicada:                                                                                                    |  |
| <ul> <li>Para você<br/>Veja nossas Ferramentas com as melhores a.</li> <li>O relatório de bug #1 está sendo gerado</li> </ul> |  |
| Ultimas noticias · Noticias do 8h                                                                                             |  |

Aguarde enquanto o **sistema** gera o relatório, isso **pode levar alguns minutos**. Você pode continuar usando o seu dispositivo **enquanto** isso

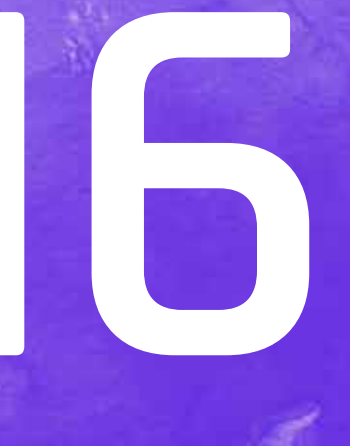

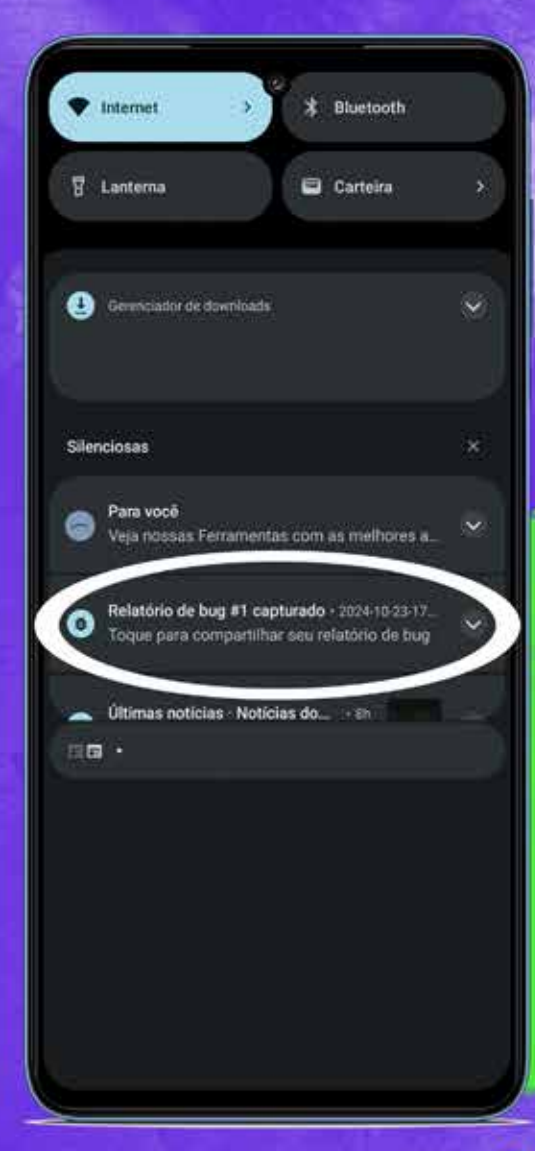

Quando finalizar você verá na **barra de notificações** a mensagem **"Relatório de bug capturado"** como mostrado na imagem a seguir

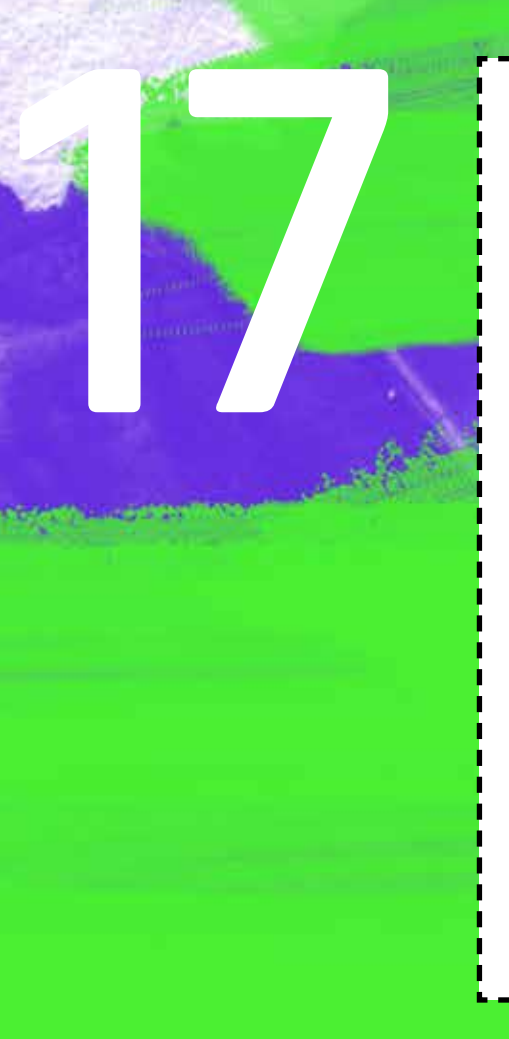

Toque na notificação para abrir o relatório e escolha a opção Compartilhar para enviar o arquivo pelo método previamente combinado com a InterSecLab